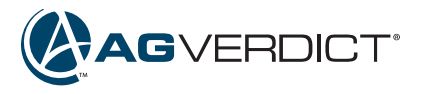

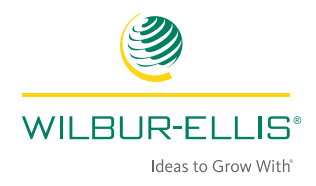

## Moving and Deleting Fields

## **Deleting a Field:**

- 1. Click on the Delete icon.
  2. Place a check maragain.
  KoverBOICT: Covers Tacks Tools Administration of the state of the state of the
- 2. Place a check mark next to each field to delete and click the Delete icon again.

|   | (A)                       | 0          | ~              | *             | \$        | A warning will                                                 |
|---|---------------------------|------------|----------------|---------------|-----------|----------------------------------------------------------------|
| 4 | GVERDICT*                 | Growers    | Tasks          | Tools         | Admin     | appear to confirm                                              |
|   | < How to G                | arower Far | ms             | * O           |           | the deletion of the                                            |
|   | Fields (15)               | Ag         | tive (15) Inac | tive (2) Q    |           | fields and their data.                                         |
|   | Select All to             | o Delete   |                | 00            |           |                                                                |
|   | Brett 25 Acres, 1 Blos    | ck         | /              | Delete select | ed fields | Delete Field ver Farms 🔶 🛈                                     |
|   | Chapman<br>Wheat, 81.53 A | cres       |                | >             |           | Are you sure you want to delete? You will lose access to these |
|   | Fauske                    | Rincke     |                | >             |           | heids and their associated data.                               |
|   |                           |            |                |               |           | 28 Acres 1 Block Yes No Cinepman What 61 53 Acres              |
|   |                           |            |                |               |           |                                                                |

## Moving a Field:

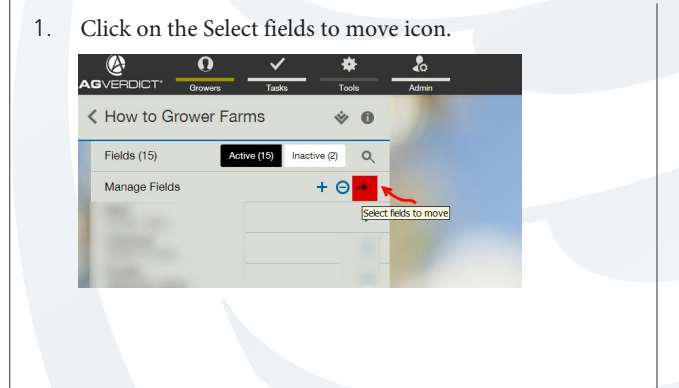

2. Place a check mark next to the field/s to move and click the move selected fields icon again.

|   | l l l l l l l l l l l l l l l l l l l | ) _ ~       | ′            | ¥ –         | \$        |
|---|---------------------------------------|-------------|--------------|-------------|-----------|
| ٩ |                                       | vers Tasl   | us To        | ols         | Admin     |
|   | <b>&lt;</b> How to Growe              | er Farms    | Ŵ            | 0           |           |
|   | Fields (15)                           | Active (15) | Inactive (2) | Q           |           |
|   | Select All to Move                    |             | -            | 8           |           |
|   | Brett<br>25 Acres, 1 Block            |             | M            | love select | ed fields |
|   | Chapman<br>Wheat, 81.53 Acres         |             |              | >           |           |
|   | Fauske     108.99 Acres, 3 Blocks     |             |              | >           |           |

3. Choose your new Grower, Farm and Field if necessary, then click OK.

| Selected Source Fields                                  | Destination Location                                                                      |
|---------------------------------------------------------|-------------------------------------------------------------------------------------------|
| Intern test                                             | Z001 Matt Richmond-MW TRAINING RO                                                         |
| - Brett                                                 | Farm                                                                                      |
|                                                         | Test                                                                                      |
|                                                         | Field                                                                                     |
|                                                         | •                                                                                         |
|                                                         | Block                                                                                     |
|                                                         | •                                                                                         |
|                                                         |                                                                                           |
| Retain original (source) grower information for associa | ated data and reports (Product Use Reports, Recommendations, Application Events)          |
| Cummons of Antion                                       |                                                                                           |
| You are moving land elements to another grower. Che     | sok the box above if you wish to retain your current grower information on existing repor |
| recommendations, etc. (Note: ele                        | aments can only move laterally among growers; no promote/demote).                         |

\*\*By placing a check mark to "Retain original (source) grower information for associated data and report" this will keep the original grower's name with the moved information. By leaving this UN-checked, the grower information will be changed to the new grower that the field was moved to.

## AgVerdict.com

For information only. Not a label. Prior to use, always read and follow the product label directions. WILBUR-ELLS logo, Ideas to Grow With and AgVerdict are registered trademarks, and AgVerdict logo is a trademark of Wilbur-Ellis Company LLC. K-0217-571